## Forwarding your Exchange Office 365 Email to different Email Account

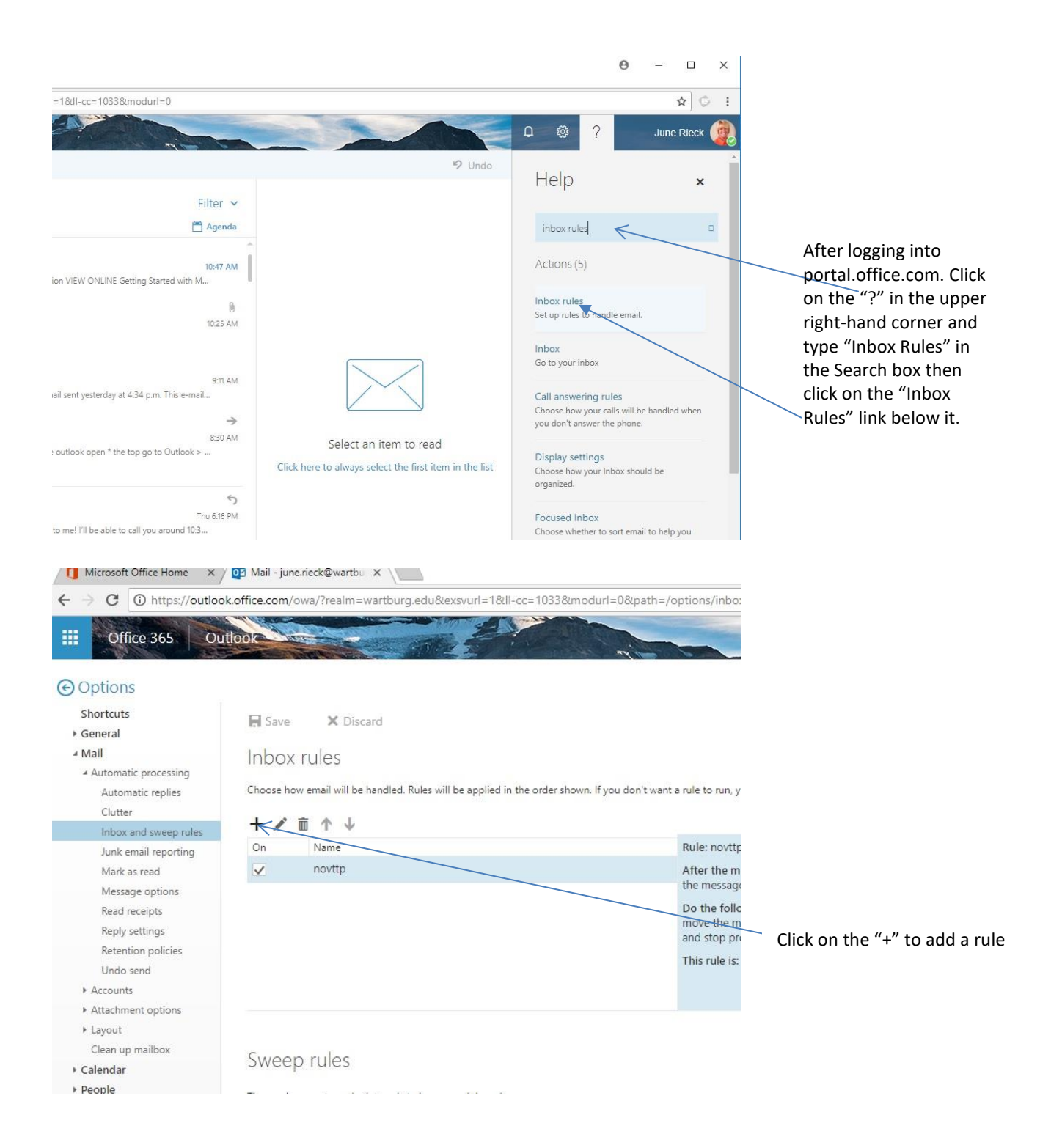

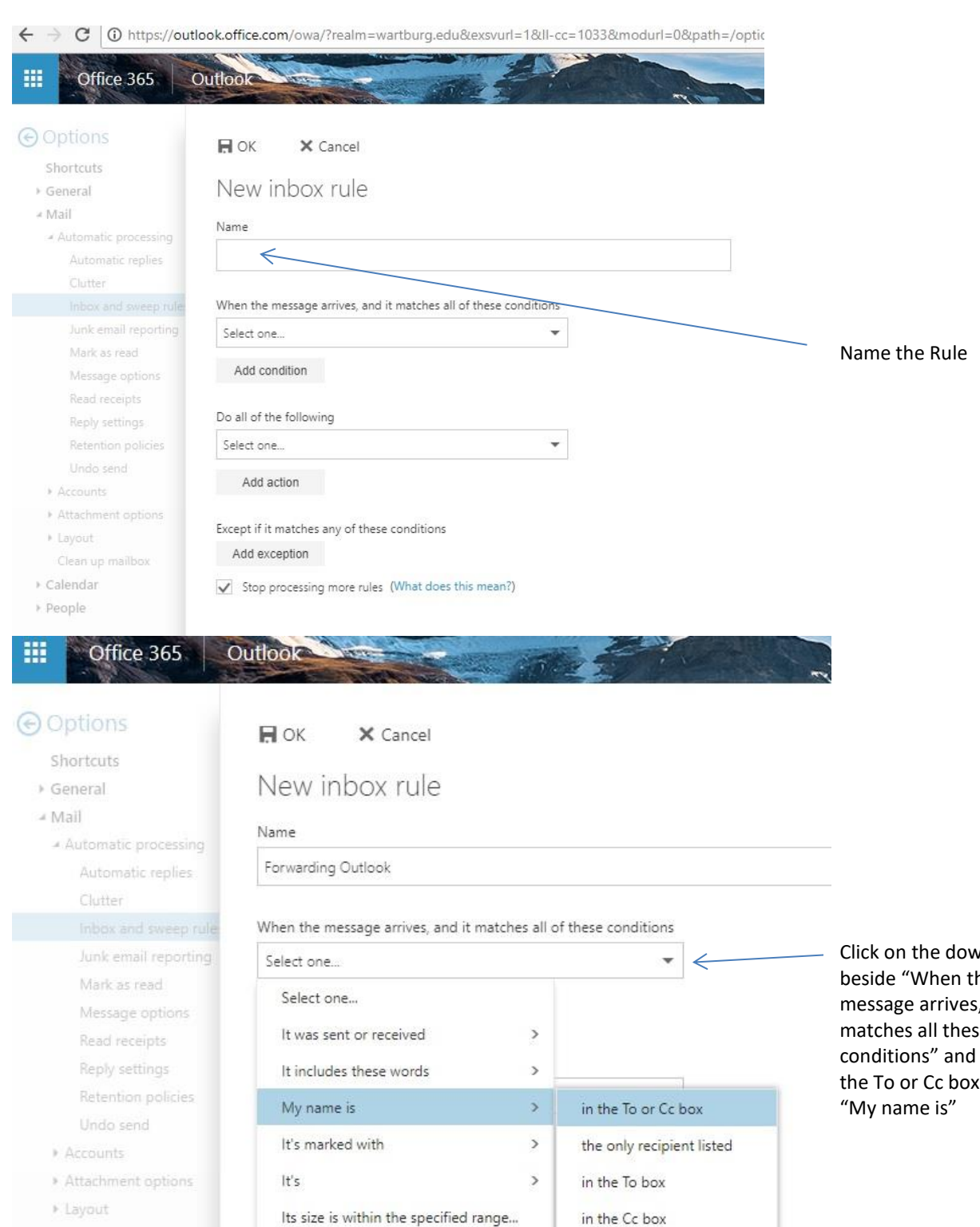

It's received within a specific date span...

[Apply to all messages]

not in the To box

▶ Calendar ▶ People

Click on the down arrow beside "When the message arrives, and it matches all these conditions" and choose "in the To or Cc box" under

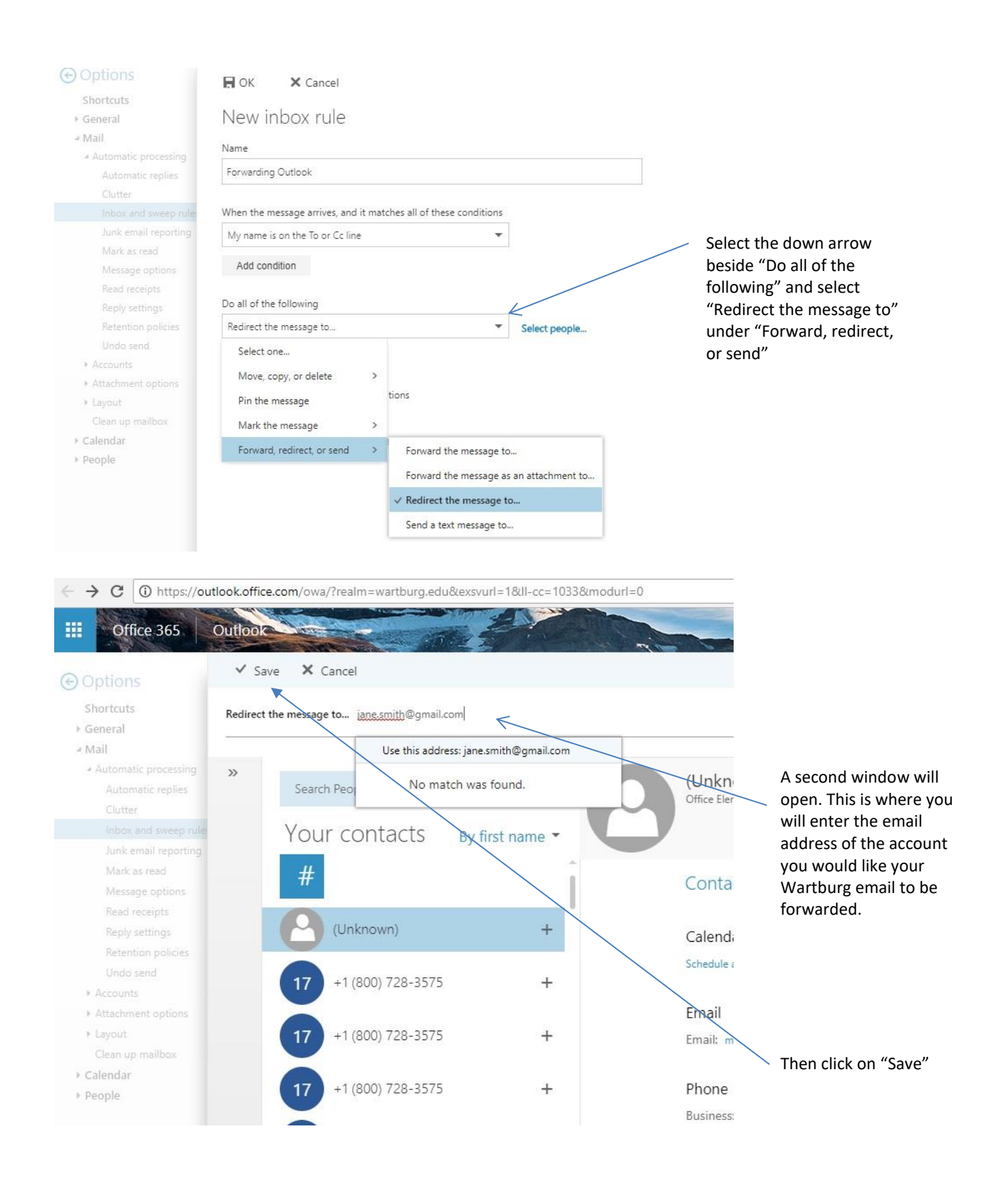

| III Office 365                                                                                              | Dutlook                                                          |                      |                                            |
|----------------------------------------------------------------------------------------------------|------------------------------------------------------------------|----------------------|--------------------------------------------|
| <ul> <li>Options</li> <li>Shortcuts</li> <li>General</li> <li>Mail</li> <li>Automatic processing</li> </ul> | Пок × Cancel<br>New inbox rule                                   |                      |                                            |
| Automatic replies                                                                                           | Forwarding Outlook                                               |                      | Click " <b>Ok</b> " and your mail will now |
| Inbox and sweep rule:                                                                                       | When the message arrives, and it matches all of these conditions |                      | forward to your other email                |
| Junk email reporting                                                                                        | My name is on the To or Cc line                                  |                      | account                                    |
| Mark as read<br>Message options                                                                             | Add condition                                                    |                      |                                            |
| Read receipts<br>Reply settings                                                                             | Do all of the following                                          |                      |                                            |
| Retention policies                                                                                          | Redirect the message to 🔻                                        | jane.smith@gmail.com |                                            |
| Undo send<br>Accounts                                                                                       | Add action                                                       |                      |                                            |
| <ul> <li>Attachment options</li> <li>Layout</li> <li>Clean up mailbox</li> </ul>                            | Except if it matches any of these conditions<br>Add exception    |                      |                                            |
| <ul> <li>Calendar</li> <li>People</li> </ul>                                                                | Stop processing more rules (What does this mean?)                |                      |                                            |

Another good idea would be to set up "Automatic Replies", so anyone sending to your Wartburg account will know that this account will become inactive and have the address of your new email. To do this:

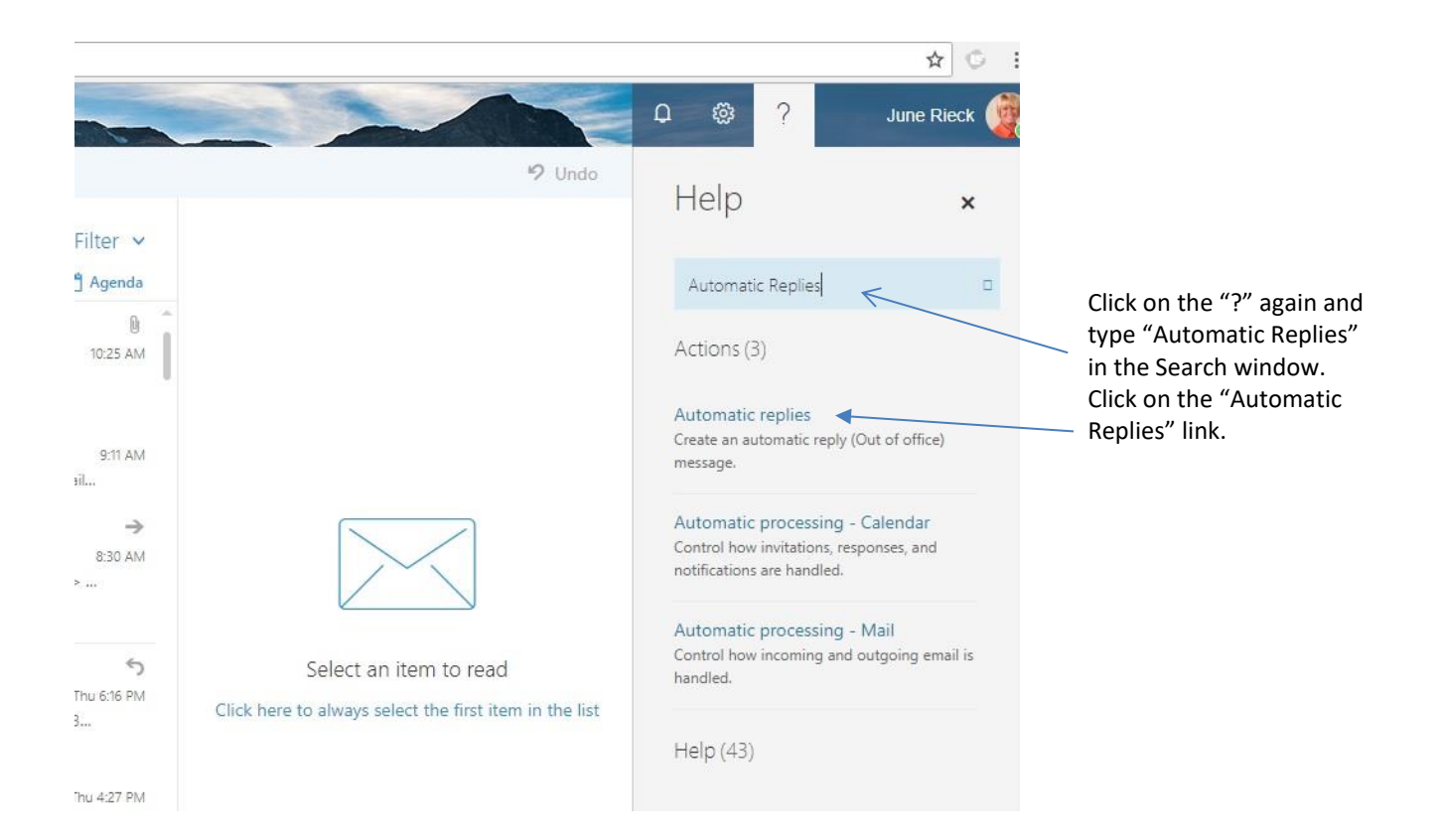

|                                            | 1 - and the second                          |                                                                                                    | - + + + + + + + + + + + + + + + + + + + |                                                                                                    |
|--------------------------------------------|---------------------------------------------|----------------------------------------------------------------------------------------------------|-----------------------------------------|----------------------------------------------------------------------------------------------------|
| id                                         | ✓ OK 🗙 Ca                                   | ncel                                                                                                    | Help                                    |                                                                                                    |
|                                            | Automatic r                                 | eplies<br>(Out of Office) messages here. You can set your reply to start at a specific time, or set it                                                              | Automatic Replies                       |                                                                                                    |
|                                            | Continue until you to     Don't send automa | irrn it off.                                                                                                    | Actions (3)                             | Click the "Send automatic                                                                                |
|                                            |                                             | lic replies                                                                                                    | Automatic replies                       | <ul> <li>replies" radio button</li> </ul>                                                                |
|                                            | Send automatic re                           | phies                                                                                                    | Create an automatic re                  |                                                                                                    |
| or an e-m                                  | Send replies d                              | my during this time period                                                                                                    | message.                                |                                                                                                    |
|                                            | Start time Fri                              | 5/4/2018 📰 11:00 AM 👻                                                                                                    | A. A                                    |                                                                                                    |
| n                                          | End time Sa                                 | t 5/5/2018 🔲 11:00 AM 👻                                                                                                    | Control how invitations                 |                                                                                                    |
| k: * Have                                  |                                             |                                                                                                    | notifications are handle                |                                                                                                    |
|                                            | Block my                                    | calendar for this period                                                                                                    |                                         |                                                                                                    |
|                                            | Automati                                    | cally decline new invitations for events that occur during this period                                                                                              | Automatic processir                     |                                                                                                    |
|                                            | Decline a                                   | nd cancel my meetings during this period                                                                                                    | handled.                                |                                                                                                    |
|                                            | Condo and and                               | a second second second second second second second second second second second second second second second second                                                   |                                         |                                                                                                    |
| ang back                                   | Send a reply once                           | to each sender inside my organization with the following message:                                                                                                   | Help (43)                               |                                                                                                    |
|                                            | BIU                                         | AA A A ∷ ∷ Ξ 至 → ×                                                                                                    | ( icip ( - 5)                           |                                                                                                    |
|                                            |                                             |                                                                                                    | Send automatic (Ou                      |                                                                                                    |
| avel tee.xlsx<br>non-delivery<br>rian Becl | / issue for an e-m<br>(strom                | Send a reply once to each sender inside my organization with the following me<br><b>B I</b> <u>U</u> $A_A$ $A$ $A$ $A$ $A$ $E$ $E$ $E$ $E$ $E$ $E$ $E$              | ±ssage:                                 |                                                                                                    |
| ns<br>zou so much                          | for getting back                            | I have completed my degree at <u>Wartburg</u> College and my<br>email address will be changing. Please send all future emails<br>to <new address="" email=""></new> | -                                       | Type the message you<br>would like in both boxes<br>and click "OK" at the top<br>of the page. An example |
| 2                                          |                                             | Send automatic reply messages to senders outside my organization                                                                                                    |                                         | would be, "I have                                                                                        |
| fice 365 upo                               | ate, do all studen                          | Send replies only to senders in my Contact list                                                                                                    |                                         | completed my degree at                                                                                   |
|                                            |                                             | Send replies only to senders in my contact list                                                                                                    |                                         | Marthurs Calless and rev                                                                                 |
|                                            |                                             | Send automatic replies to all external senders                                                                                                    |                                         | wartburg College and my                                                                                  |
| ir the 25th. T                             | he next week I co                           | Send a reply once to each sender outside my organization with the following                                                                                         | ng message:                             | email address will be                                                                                    |
|                                            |                                             | BIUAAĂ <u>A∕</u> A∷≣ ;≣ ≅€ ≫≣ ∨                                                                                                    |                                         | changing. Please send all                                                                                |
| semory? Jai                                | net L. Huebner 11                           |                                                                                                    | î.                                      | email address>.                                                                                          |
| m Jon Hines                                | at jon hines@war                            | I have completed my degree at <u>Wartburg</u> College and my<br>email address will be changing. Please send all future emails<br>to <new address="" email=""></new> |                                         |                                                                                                    |
| 9333" for Ju                               | ne Rieck                                    |                                                                                                    |                                         |                                                                                                    |